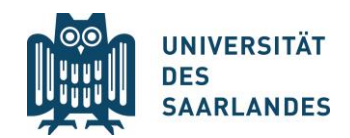

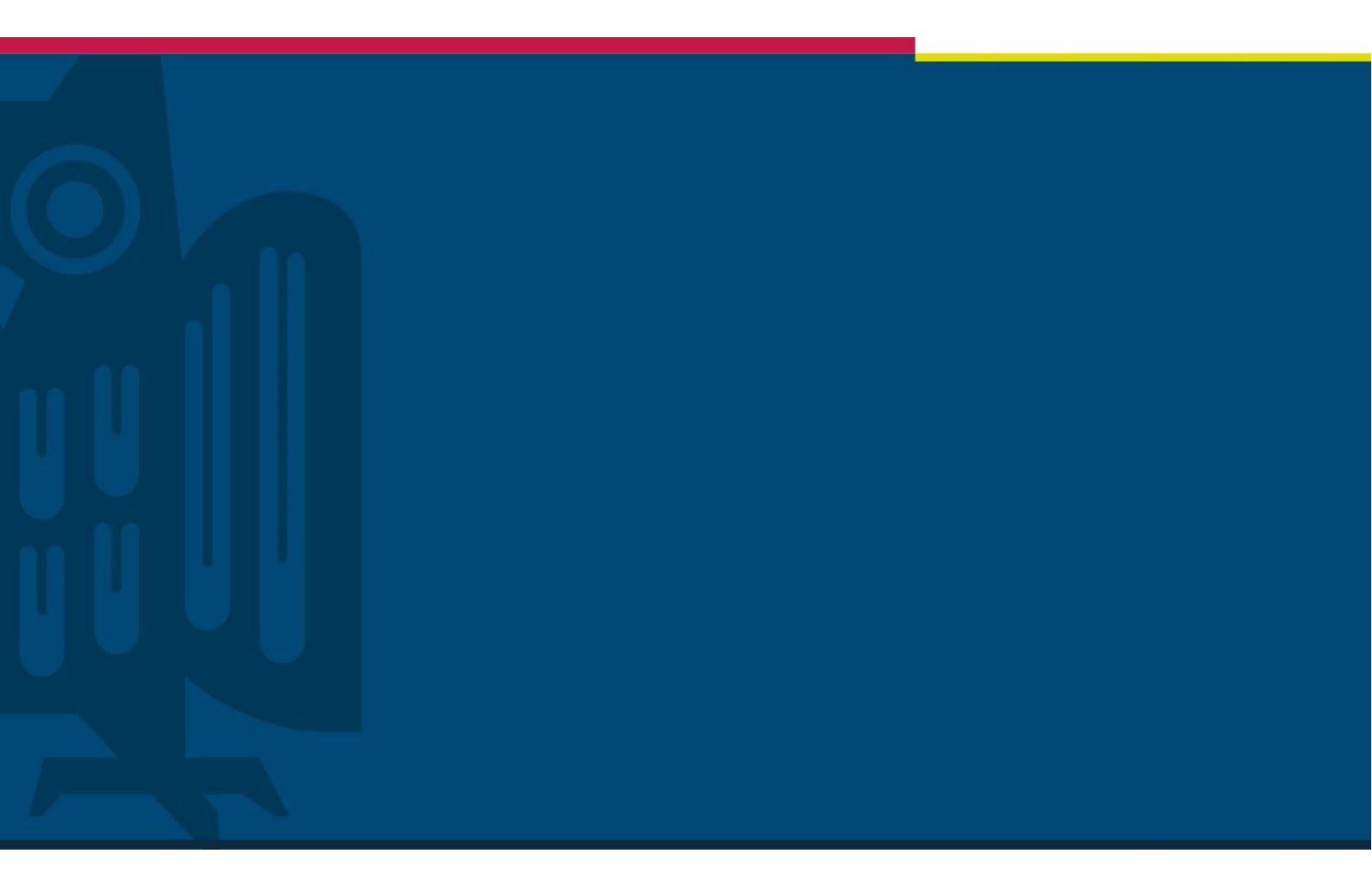

Beantragung Rückmeldung

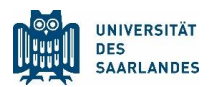

## **Rückmeldeprozess:**

Füllen Sie Ihren Antrag auf Rückmeldung möglichst an einem Computer (bitte einen alternativen Browser zu Safari nutzen) und nicht mit einem Smartphone aus, indem Sie die folgenden Schritte ausführen:

1. Bitte loggen Sie sich in das <u>SIM-Portal</u>ein: <u>https://sim.uni-saarland.de/</u>

Wichtig: Nutzen Sie bitte ausschließlich diesen Link oder gehen Sie über die Rückmelde Seite der UdS. Dies ist nicht der Link, den Sie zur Bewerbung/Einschreibung genutzt haben.

| S7062516         Image:         Einloggen         Kennwort vergessen         AKTUELLER HINWEIS:         Soliten Sie ein Benutzerkonto besitzen, welches vor dem 23.11.2024 erzeugt wurde und mit dem Login ein Problem haben, klicken Sie bitte zunächst auf "Kennwort vergessen". Hierdurch wird Ihr Passwort zurückgesetzt und Sie erhalten eine E-Mail mit dem neuen Passwort sowie einem Reaktivierungs-Link. | UNIVERSITÄT<br>DES<br>SAARLANDES                                                                                                    |
|----------------------------------------------------------------------------------------------------|----------------------------------------------------------------------------------------------------|
| Einloggen           Kennwort vergessen           AKTUELLER HINWEIS:           Sollten Sie ein Benutzerkonto besitzen, welches vor dem 23.11.2024 erzeugt wurde und mit dem Login ein Problem haben, klicken Sie bitte zunächst auf "Kennwort vergessen". Hierdurch wird Ihr Passwort zurückgesetzt und Sie erhalten eine E-Mail mit dem neuen Passwort sowie einem Reaktivierungs-Link.                           | <b>\$7062516</b>                                                                                                    |
| Einloggen<br>Kennwort vergessen<br>AKTUELLER HINWEIS:<br>Sollten Sie ein Benutzerkonto besitzen, welches vor dem 23.11.2024 erzeugt<br>wurde und mit dem Login ein Problem haben, klicken Sie bitte zunächst auf<br>"Kennwort vergessen". Hierdurch wird Ihr Passwort zurückgesetzt und Sie<br>erhalten eine E-Mail mit dem neuen Passwort sowie einem Reaktivierungs-<br>Link.                                   | ⇒                                                                                                    |
| Kennwort vergessen AKTUELLER HINWEIS: Sollten Sie ein Benutzerkonto besitzen, welches vor dem 23.11.2024 erzeugt wurde und mit dem Login ein Problem haben, klicken Sie bitte zunächst auf "Kennwort vergessen". Hierdurch wird Ihr Passwort zurückgesetzt und Sie erhalten eine E-Mail mit dem neuen Passwort sowie einem Reaktivierungs-<br>Link.                                                               | Einloggen                                                                                                    |
| AKTUELLER HINWEIS:<br>Sollten Sie ein Benutzerkonto besitzen, weiches vor dem 23.11.2024 erzeugt<br>wurde und mit dem Login ein Problem haben, klicken Sie bitte zunächst auf<br>"Kennwort vergessen", Hierdurch wird Ihr Passwort zurückgesetzt und Sie<br>erhalten eine E-Mail mit dem neuen Passwort sowie einem Reaktivierungs-<br>Link.                                                                      | Kennwort vergessen                                                                                                    |
|                                                                                                    | AKTUELLER HINWEIS:<br>Sollten Sie ein Benutzerkonto besitzen, welches vor dem 23.11.2024 erz<br>wurde und mit dem Login ein Problem haben, klicken Sie bitte zunächst a<br>"Kennwort vergessen". Hierdurch wird Ihr Passwort zurückgesetzt und Si<br>erhalten eine E-Mail mit dem neuen Passwort sowie einem Reaktivierung<br>Link. |

2. Klicken Sie auf "meine Anträge".

|                                                | eite 🗸                           |                            |                                     |                                   |
|------------------------------------------------|----------------------------------|----------------------------|-------------------------------------|-----------------------------------|
| Info Mein Stud                                 | ium Formulare und Beschei        | inigungen Meine Daten      | Meine Anträge                       |                                   |
| HINWEISE ZUR<br>RÜCKMELDUNG<br>Rückmeldeantrag |                                  |                            |                                     |                                   |
| G                                              |                                  |                            |                                     |                                   |
| Mein Studium                                   |                                  |                            |                                     |                                   |
| Mein Studium                                   | Mein Stundenplan                 | Mein<br>Studienfortschritt | Zu neuen Kursen<br>anmelden<br>2024 | Meine Ergebnisse                  |
| Ľ¢                                             | िक्ते 0<br>Veranstaltungen heute | €<br>I= ···<br>Credits     | Anmeldung offen                     | <u>a≊</u> 0,00<br>GesmtDurchschn. |
| Formulare und B                                | escheinigungen                   |                            |                                     |                                   |
| Bescheinigungen<br>Anzeige und Downlo          |                                  |                            |                                     |                                   |
| <u>+</u>                                       |                                  |                            |                                     |                                   |
| Meine Daten                                    |                                  |                            |                                     |                                   |

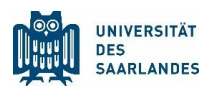

3. Klicken Sie auf die Kachel "meine Anträge".

|           | Startseite 🗸              |                               |             |               | ۹ | ۲ | DE |
|-----------|---------------------------|-------------------------------|-------------|---------------|---|---|----|
| Info      | Mein Studium              | Formulare und Bescheinigungen | Meine Daten | Meine Anträge |   |   |    |
| Meine Ant | nträge<br><sup>räge</sup> | <b>4</b>                      |             |               |   |   |    |
|           |                           |                               |             |               |   |   |    |
|           |                           |                               |             |               |   |   |    |
|           |                           |                               |             |               |   |   |    |

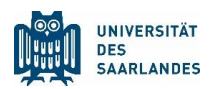

4. Klicken Sie auf "Antrag stellen".

| <      | Request Application (3) |                      | Request Application |   |
|--------|-------------------------|----------------------|---------------------|---|
| Suchen | Q C                     | Antragsinformationen |                     |   |
|        |                         | Art des Antrags*     |                     | ~ |
|        |                         |                      |                     |   |
|        |                         |                      |                     |   |
|        |                         |                      |                     |   |
|        |                         |                      |                     |   |
|        |                         |                      |                     |   |
|        |                         |                      |                     |   |
|        |                         |                      |                     |   |
|        |                         |                      |                     |   |
|        |                         |                      |                     |   |
|        |                         |                      |                     |   |
|        |                         |                      |                     |   |
|        | [-]                     |                      |                     |   |

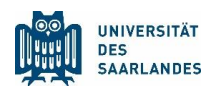

5. Klicken Sie auf "Art des Antrags"

| <      | Request Application (3) | Request Application  |    |
|--------|-------------------------|----------------------|----|
| Suchen | 2 P                     | Antragsinformationen |    |
|        |                         |                      |    |
|        |                         | Ar des variaße       |    |
|        |                         |                      |    |
|        |                         |                      |    |
|        |                         |                      |    |
|        |                         |                      |    |
|        |                         |                      |    |
|        |                         |                      |    |
|        |                         |                      |    |
|        |                         |                      |    |
|        |                         |                      |    |
|        |                         |                      |    |
|        |                         |                      |    |
|        |                         |                      |    |
|        |                         |                      |    |
|        |                         |                      |    |
|        |                         |                      |    |
|        |                         |                      |    |
|        |                         |                      |    |
|        | [=] Antrag stellen      | Absenden             | en |

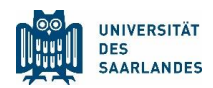

6. Klicken Sie auf "Antrag auf Rückmeldung".

| Antragsinformationen                                                                                                    |          |           |
|----------------------------------------------------------------------------------------------------|----------|-----------|
| Antragsinformationen         Art des Antrags*         Antrag auf Beurlaubung         Antrag auf Rückerstattung         Antrag Befreiung von Verwaltungskosten |          |           |
|                                                                                                    |          |           |
|                                                                                                    |          |           |
|                                                                                                    | Absorder | Abbrecher |

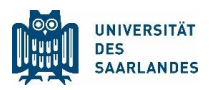

7. Wenn Sie nach unten scrollen, können Sie im unteren Teil eventuelle Sperrvermerke sehen. Wenn alles passt, klicken Sie auf "Absenden"

| <      | Request Application (3) |         |                                                      | Request Application                                                                   |               |
|--------|-------------------------|---------|------------------------------------------------------|---------------------------------------------------------------------------------------|---------------|
| Suchen | Q                       | C       | Postleitzahl des Orts                                | 66450                                                                                 | <b></b>       |
|        |                         |         | Ort                                                  | Bexbach                                                                               |               |
|        |                         |         | Länderschlüssel                                      | Deutschland ~                                                                         |               |
|        |                         |         |                                                      |                                                                                       |               |
|        |                         |         | Heimatanschrift                                      |                                                                                       |               |
|        |                         |         | Straße                                               | Am Felsenbrunnen                                                                      |               |
|        |                         |         | Hausnummer                                           | 1                                                                                     |               |
|        |                         |         | Postleitzahl des Orts                                | 66450                                                                                 |               |
|        |                         |         | Ort                                                  | Bexbach                                                                               |               |
|        |                         |         | Länderschlüssel                                      | Deutschland ~                                                                         |               |
|        |                         |         | Bestehende Sperrvermerke<br>Bestehende Sperrvermerke | Folgende Sperrvermerke verhindern die Rückmeldung:<br>Es bestehen keine Sperrvermerke |               |
|        |                         |         | Kommentar zum Sperrvermerk                           |                                                                                       |               |
|        |                         |         |                                                      | Nachweise zur Erfüllung der Auflagen sind als Uploads im Reiter An<br>hochzuladen.    | nlagen        |
|        | [≡] Antrag s            | stellen |                                                      | Absence                                                                               | len Abbrechen |

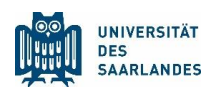

## 8. Bestätigen Sie das Absenden des Antrags durch klicken auf "Ja"

|             | Ort                     | Bexbach              |            |
|-------------|-------------------------|----------------------|------------|
|             | Länderschlüssel         | Deutschland          |            |
|             |                         |                      |            |
| hende Sperr | Antrag I                | pestätigen           |            |
|             | Möchten Sie Ihren Antra | g wirklich absenden? | rke verhin |
| Bes         |                         | Ja Nein              | rvermerke  |
|             |                         |                      |            |
|             |                         |                      |            |

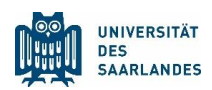

## Ergebnis: der Antrag auf Rückmeldung ist gestellt

| K Request Application                                                        | on (4)         | Request Application                                                                                                    |               |
|------------------------------------------------------------------------------|----------------|----------------------------------------------------------------------------------------------------|---------------|
| Suchen Antrag auf Rückmeldung ZE Angelegt am: 20.02.2025 2025-Sommersemester | Q C            | Antrag auf Rückmeldung<br>2025-Sommersemester Antrag wir<br>20.02.2025                                                                                                    | rd bearbeitet |
|                                                                              |                | Allgemein Dokumente                                                                                                    |               |
|                                                                              |                | Antragsnummer 100000186351                                                                                                    |               |
|                                                                              |                | Offene Beiträge Rückmeldesemester 2025/2026   Sommersemester                                                                                                    |               |
|                                                                              |                | Betrag Rückmeldung                                                                                                    |               |
|                                                                              |                | Bitte überweisen Sie den offenen Betrag:<br>Bankname: Bank 1 Saar<br>Empfänger: Universität des Saarlandes<br>IBAN: DE19 5919 0000 0000 3300 00<br>(BIC) SWIFTCODE: SABA DE 5 S |               |
|                                                                              |                | Verwendungszweck Rückmeldung 251 MatrNr. Name Vorname Geburtsdatum<br>Frist: Die Fristen zur Rückmeldung können Sie <u>hier</u> einsehen.                                       |               |
|                                                                              |                | Kontaktdaten aktualisieren                                                                                                    |               |
| [=]                                                                          | Antrag stellen |                                                                                                    | Zurückziehen  |

## HINWEIS:

Bitte überweisen Sie erst <u>nach</u> Antragstellung den Semesterbeitrag auf das Bankkonto der UdS.